# Vamos curtir a Netflix agora com au!

#### É necessário se cadastrar seguindo os passos abaixo para usá-la

Caso se cadastre por um procedimento diferente deste, não será elegível ao Netflix Plan e será cobrado uma tarifa adicional

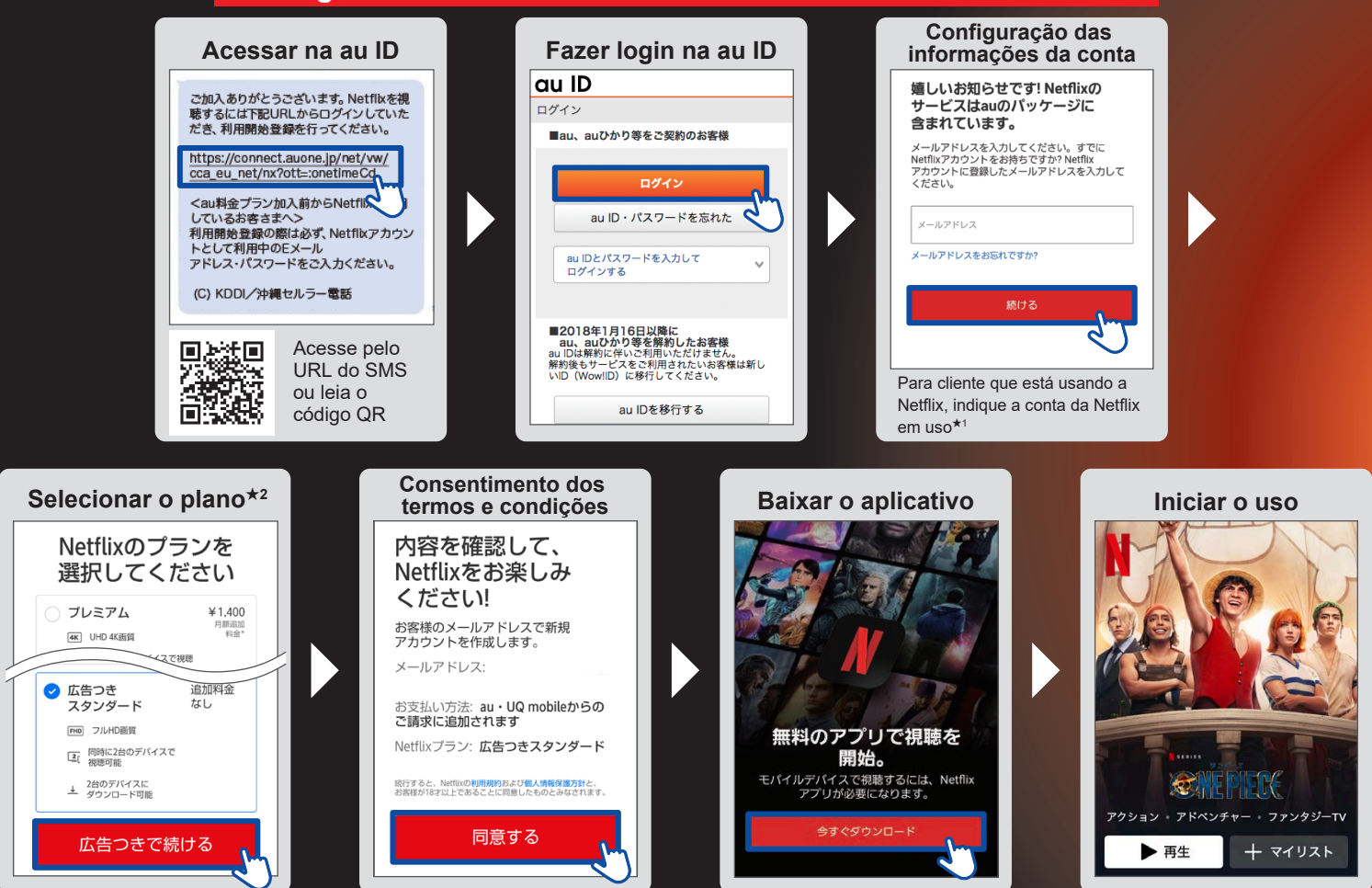

### Aproveite ao máximo os títulos novos que são lançados a todo momento!

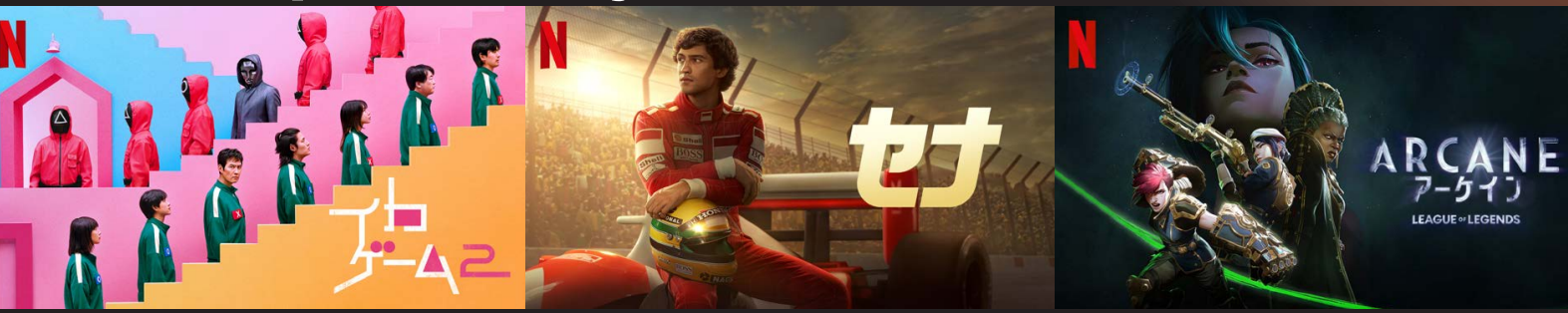

- ★1: Se possuir alguma dúvida, de como verificar o endereço de e-mail registrado na conta Netflix, etc. entre em contato através da Central de Ajuda da Netflix (https://help.netflix.com/ja/) ou Central de Atendimento ao Cliente (0120-996-012).
- ★2: A ordem dos planos, de cima para baixo é: ① "Premium Plan", ② "Standard Plan" e ③ "Standard Plan com anúncios". Caso tenha mudado para o plano superior durante o mês, a tarifa de uso do plano superior será cobrada proporcionalmente aos dias utilizados, a partir da data de alteração, que será considerado o mês de alteração. Caso tenha alterado para um plano inferior durante o mês, a tarifa de uso mensal do plano superior será cobrada proporcionalmente aos dias utilizados, a partir da data de superior será considerado o mês de alteração. Caso tenha alterado para um plano inferior durante o mês, a tarifa de uso mensal do plano superior será cobrada de forma integral, não sendo proporcional aos dias utilizados no mês da alteração.

※Os clientes que se inscreveram para alteração de plano deverão acessar a partir do SMS entregue no dia 1º do mês seguinte. ※Se ceder a linha para a qual está inscrito no plano de tarifa, após a conclusão do procedimento é necessário que o cessionário realize o cadastro de início de utilização. ※Para quem estiver usando o "Standard Plan/Premium Plan" e se a au ID estiver integrado, o plano será automaticamente alterado para o "Standard Plan com anúncios". É necessário realizar um procedimento à parte, caso deseje usar o "Standard Plan/Premium Plan".

# Vamos curtir mais a Netflix com toda a família, cada um desfrutando mais!

## Se fizer um upgrade do plano da Netflix...

#### Standard Plan com anúncios (Incluso no plano de tarifa au)

Pode assistir ao mesmo tempo em 2 dispositivos compatíveis! Pode desfrutar filmes, doramas e animes em alta definição (Full HD)!

#### **Standard Plan**

Com +700 ienes/mês, pode assistir ao mesmo tempo em 2 dispositivos compatíveis **sem anúncios**! Assista filmes, doramas e animes em alta definição (Full HD) sem limites!

### **Premium Plan**

Com +1.400 ienes/mês, pode assistir ao mesmo tempo em 4 dispositivos compatíveis **sem anúncios!** 

Assista sem limites em ultra-alta definição (UHD 4K), perfeito para TVs de tela grande!

## Siga as etapas abaixo para realizar o upgrade

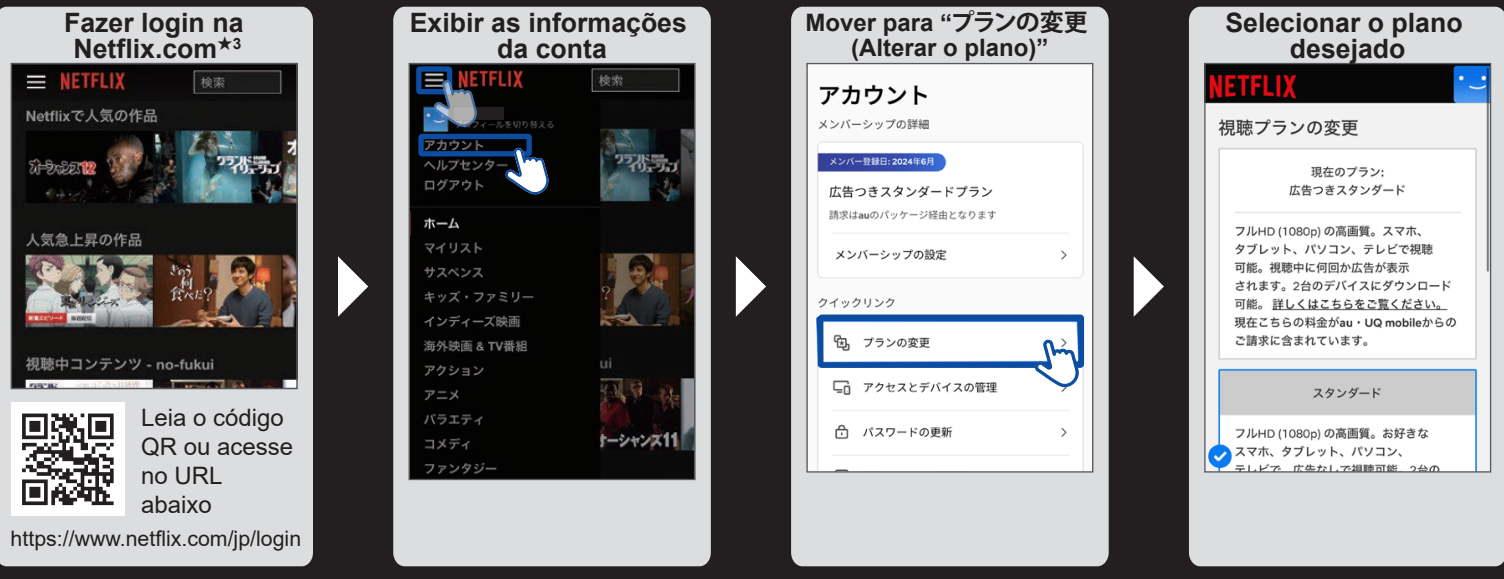

★3: Não é possível realizar o upgrade a partir do aplicativo Netflix. Realize a solicitação pelo site.

% Após selecionar o plano desejado, concorde com o cadastro de início de utilização do plano superior da Netflix de acordo com o conteúdo do SMS entregue.

\*As tarifas adicionais serão pagas pelo "Pagamento Fácil au".

As imagens apresentadas são meramente ilustrativas. Pode ser diferente do real. As informações do conteúdo publicado são de 25 de novembro de 2024. QR code é a marca registrada da DENSO WAVE INCORPORATED.

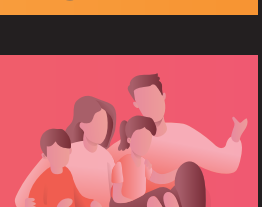